## **TEKS RS Series:** Assessment Center

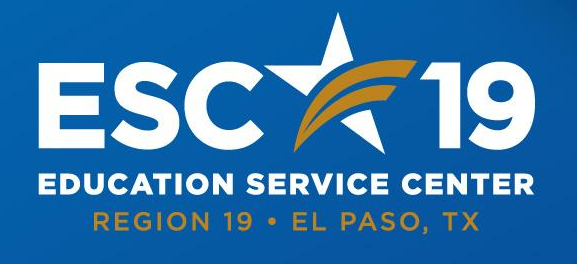

6611 Boeing Dr, El Paso, TX 79925 Phone: (915) 780-1919 | www.esc19.net

#### esc19.net

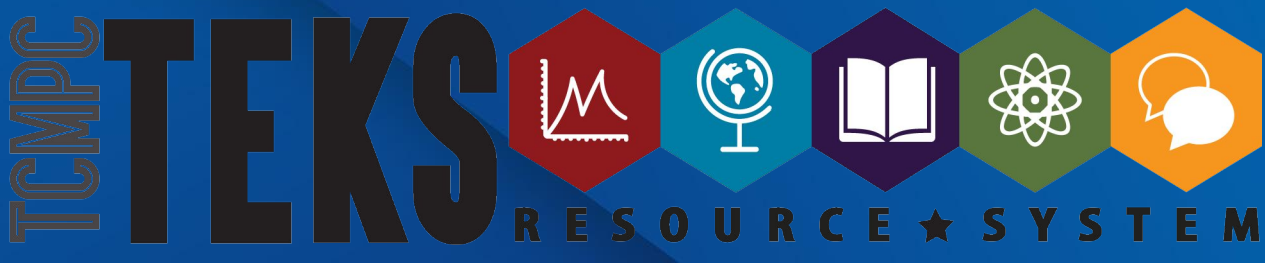

## Objective

Overview alignment of curriculum and TEKS
 Overview Backward Design
 Overview of available Resources
 Create an assessment in the Assessment Center

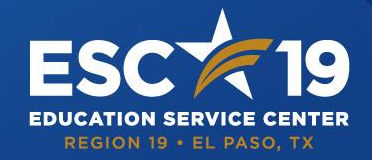

#### SERVING THE EDUCATIONAL COMMUNITIES OF EL PASO & HUDSPETH COUNTIES

All rights reserved. All contents and information on this PowerPoint are the creative and intellectual property of Education Service Center Region 19, unless otherwise indicated. Content is used for educational purposes only and may not be copied, reproduced, distributed or otherwise used in any manner without express written permission from Education Service Center Region 19.

### ALIGNMENT

TAUGHT

CURRICULUM

WRITTEN CURRICULUM

TEKS are the framework Vertical Alignment TEKS Clarification Scope and Sequence (All found on TRS) Instructional Decisions Formative Assessments Resources/Textbooks Lesson Plans STAAR Unit Assessment Performance Assessments Benchmarks

TESTED

CURRICULUM

The alignment between the written, taught and tested curriculum is critical for the success of an effective system for learning.

## Backward Design for Planning

### **Stage 1: Identify Desired Results**

• What should the students know and be able to do after this unit?

### Stage 2: Determine Acceptable Evidence of Learning

 How will students demonstrate what they know and can do?

### **Stage 3: Plan Learning Experiences**

 What learning experiences are needed to equip students with the knowledge and skills?

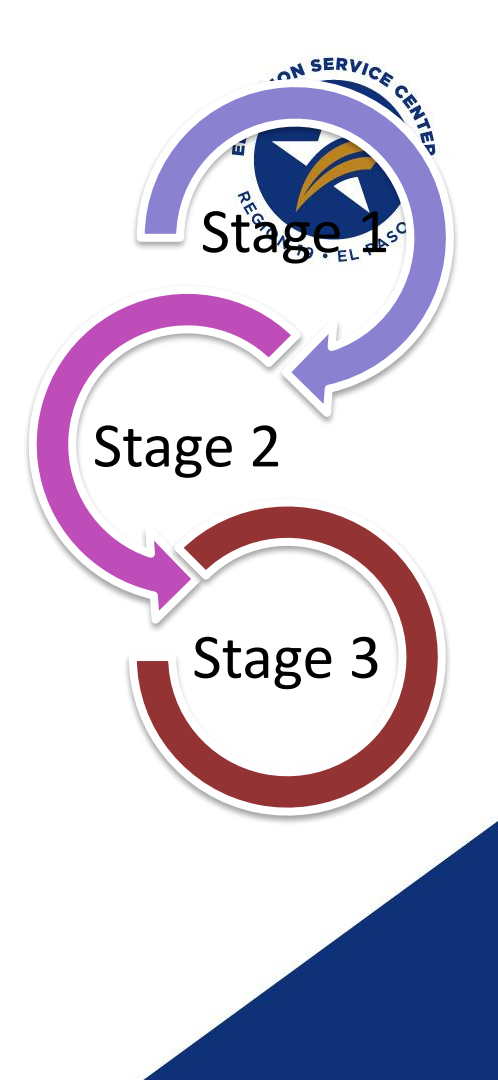

## Resources

The resource section of every grade level and content has useful resources to enhance the TEKS RS Curriculum. Include (but not limited to):

- STAAR Resources
- Convention Alignments
- Concept Charts
- Backward Design Documents
- Rubrics
- ICAPP
  - Suggested manipulatives and literature lists

| Res | ources                                                             |
|-----|--------------------------------------------------------------------|
| ۲   | *NEW* 2023 ELAR Grade 4 STAAR Assessed Curriculum                  |
| ۲   | *NEW* 22-23 ELAR Grade 4 YAG Adjusted for Testing Window - 6 Weeks |
| ۲   | *NEW* 22-23 ELAR Grade 4 YAG Adjusted for Testing Window - 9 Weeks |
| ۲   | *NEW* ELAR Grade 4 STAAR Analysis 2022                             |
| ۲   | *NEW* ELAR K-6 Writing Conventions Alignment Tool                  |
| ۲   | *NEW* ELAR Short Constructed Response Rubric                       |
| ۲   | <u>*NEW* STAAR-based ECR Rubric</u>                                |

## **TEA Resources**

STAAR Redesign <u>https://tea.texas.gov/student-assessment/assessment/asses</u>

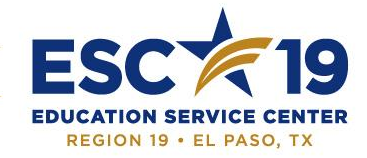

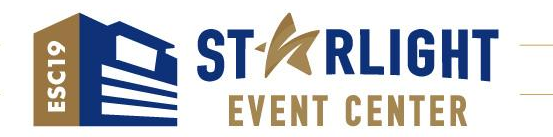

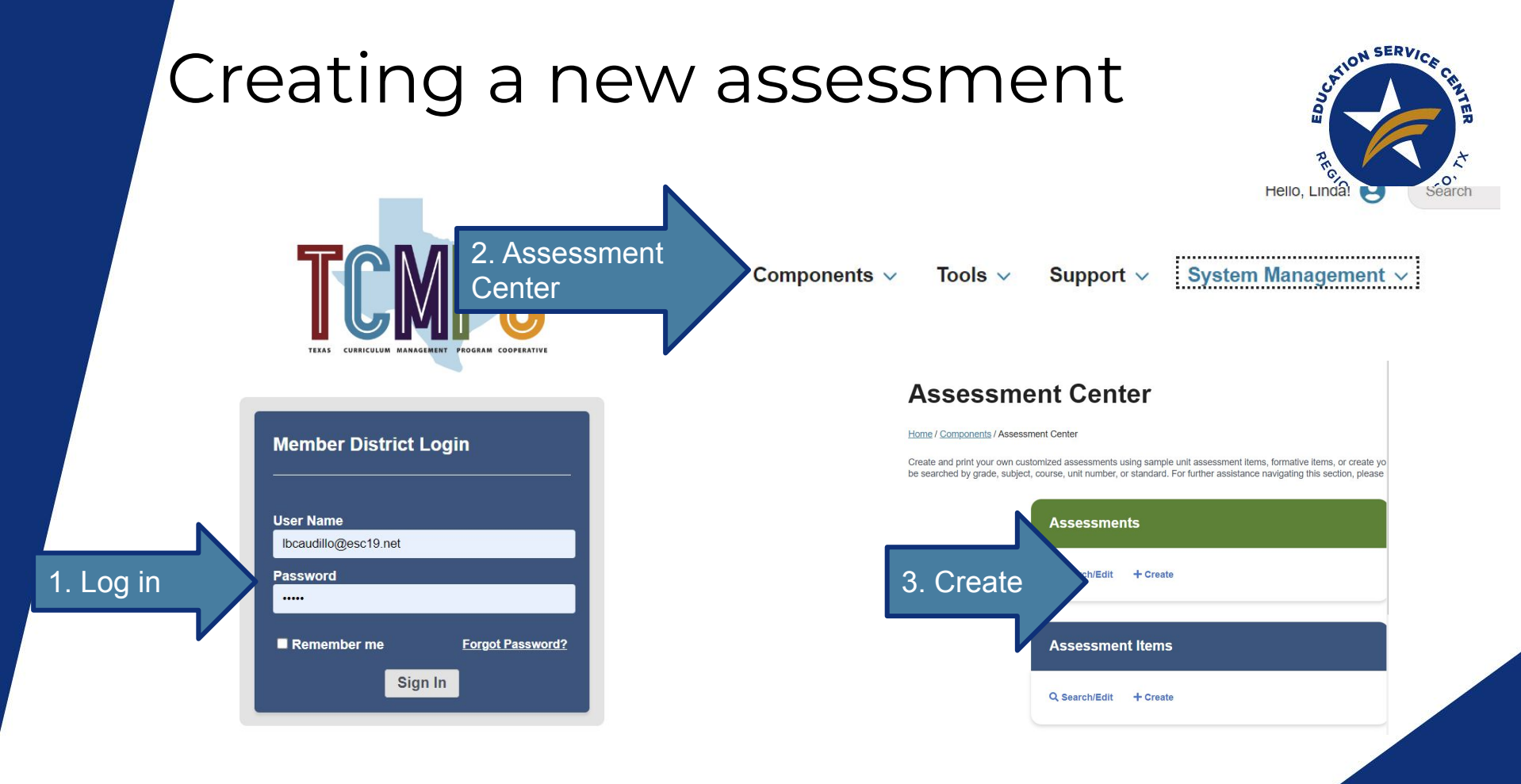

All rights reserved. All contents and information on this PowerPoint are the creative and intellectual property of Education Service Center Region 19, unless otherwise indicated. Content is used for educational purposes only and may not be copied, reproduced, distributed or otherwise used in any manner without express written permission from Education Service Center Region 19.

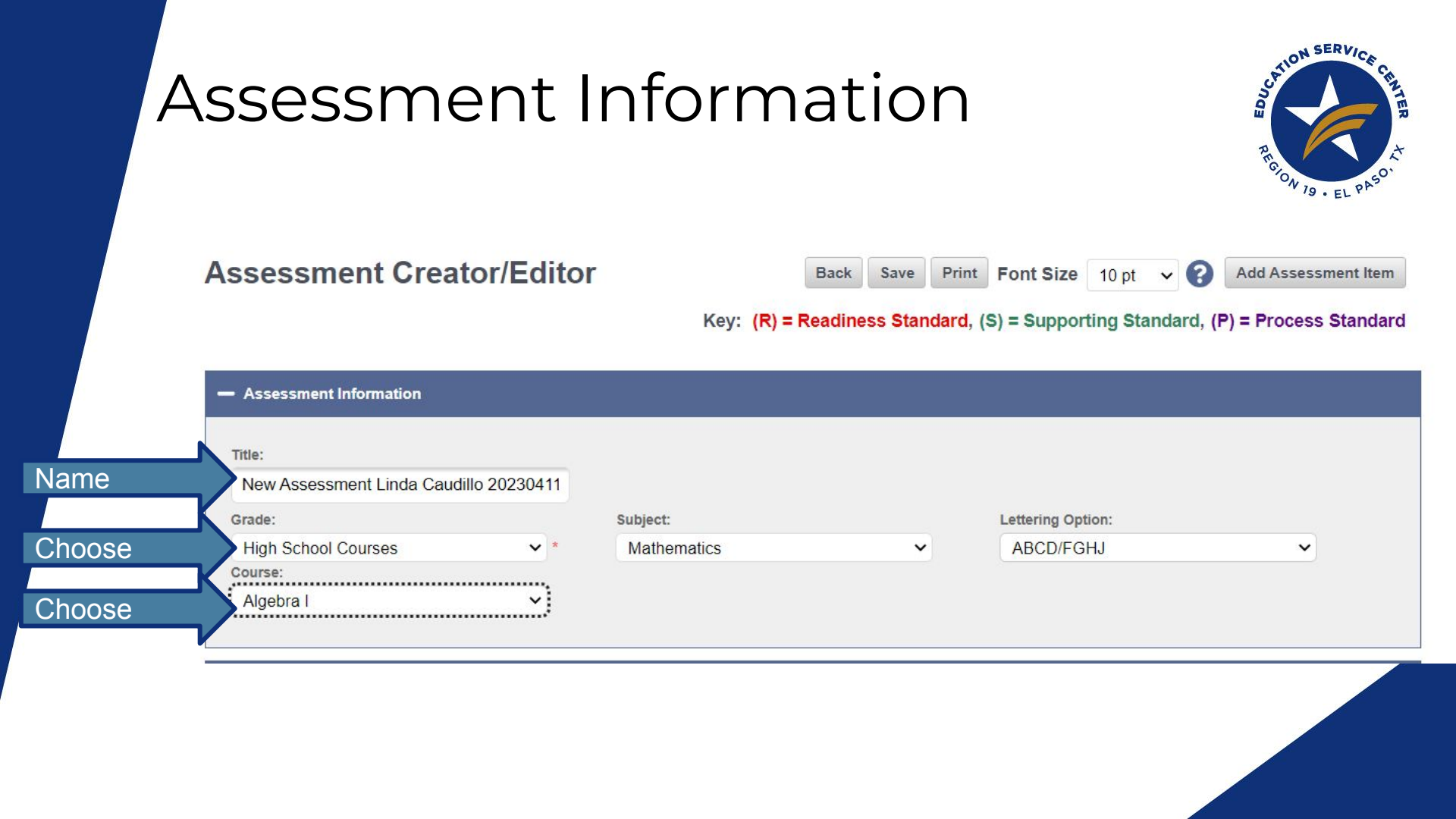

# Adding Items

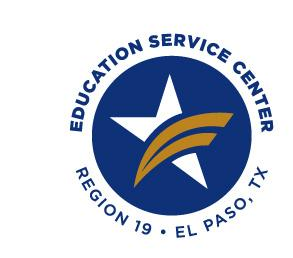

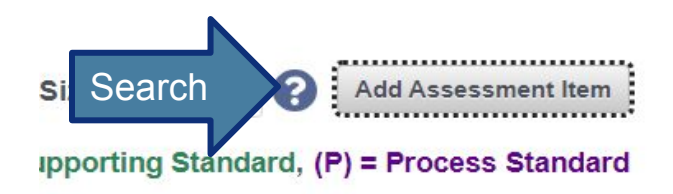

| D/FGHJ | ~ |  |
|--------|---|--|
|        |   |  |

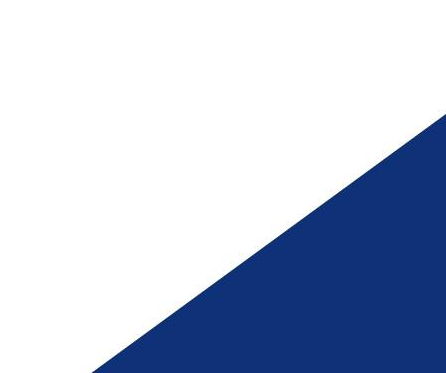

# Searching Items

### Items can be searched by:

- · Grade Level
- · Content
- · Course
- · Formative or Unit Items
- · Item Types
- · Units or Standards

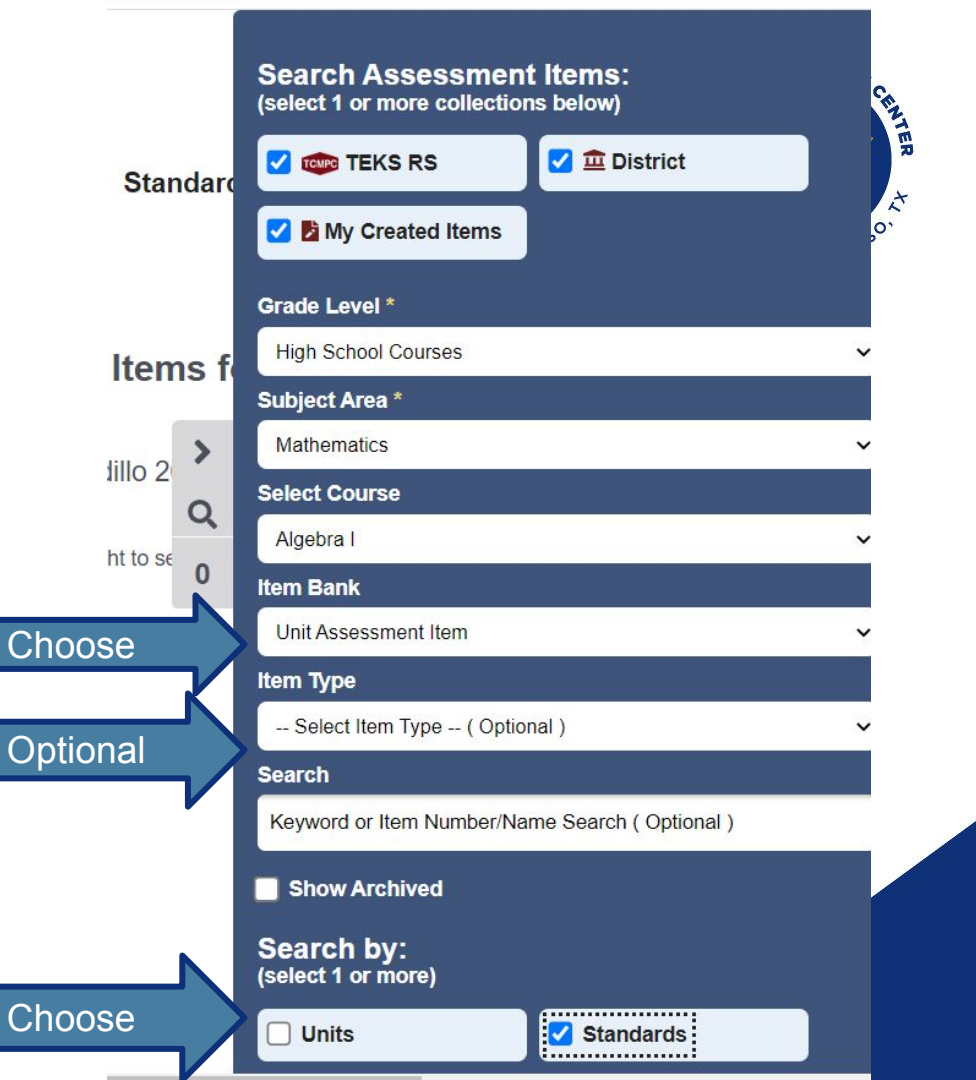

# By Standards

When choosing items by standard, all items that have the TEKS coding will be provided, regardless of when in the year it is being taught. This is a good option for tutoring, remediation, targeted practice and end of year testing.

#### Standards:

Key:

(R) = Readiness Standard(S) = Supporting Standard(P) = Process Standard

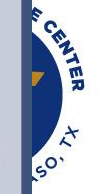

1 2 3 4 5 »

• A.1A (P) Apply mathematics to problems arising in everyday life, society, and the workplace.

■ A.1B (P) Use a problem-solving model that incorporates analyzing given information, formulating a plan or strategy, determining a solution, justifying the solution, and evaluating the problem-solving process and the reasonableness of the solution.

■ A.1C (P) Select tools, including real objects, manipulatives, paper and pencil, and technology as appropriate, and techniques, including mental math, estimation, and number sense as appropriate, to solve problems.

□ A.1D (P) Communicate mathematical ideas, reasoning, and their implications using multiple representations, including symbols, diagrams, graphs, and language as appropriate.

□ A.1E (P) Create and use representations to organize, record, and communicate mathematical ideas.

# By Units

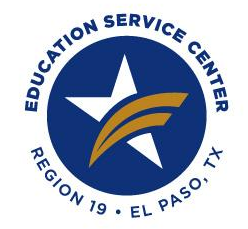

Choosing items by units will ensure alignment. Unit items take into considerations strike throughs and partial specificity. Unit items only align to TEKS RS YAGS.

| Units: |    |    |    |      |  |
|--------|----|----|----|------|--|
| 01     | 02 | 03 | 04 | 05   |  |
| 06     | 07 | 08 | 09 | 0 10 |  |
| 11     |    |    |    |      |  |
|        |    |    |    |      |  |

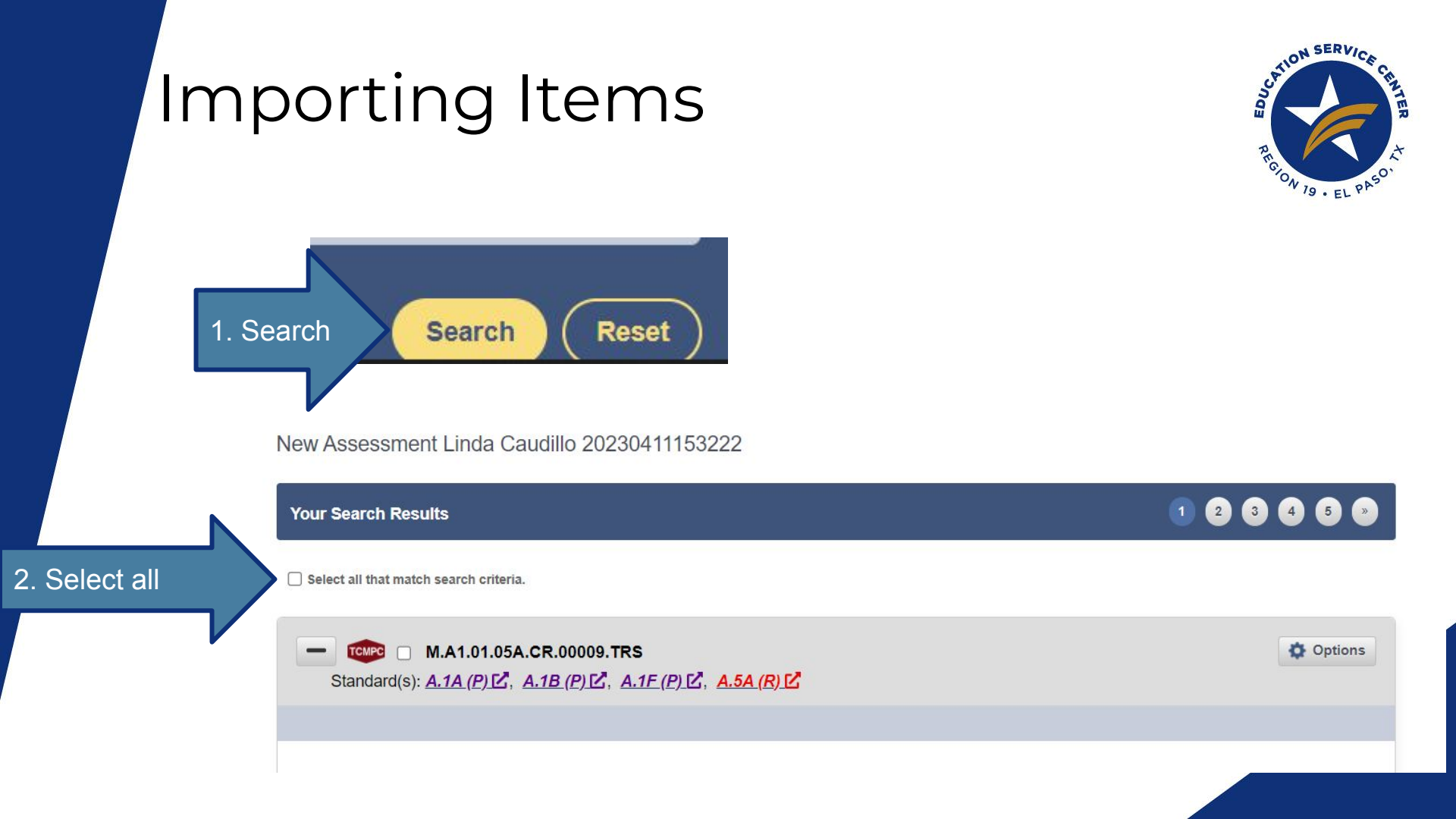

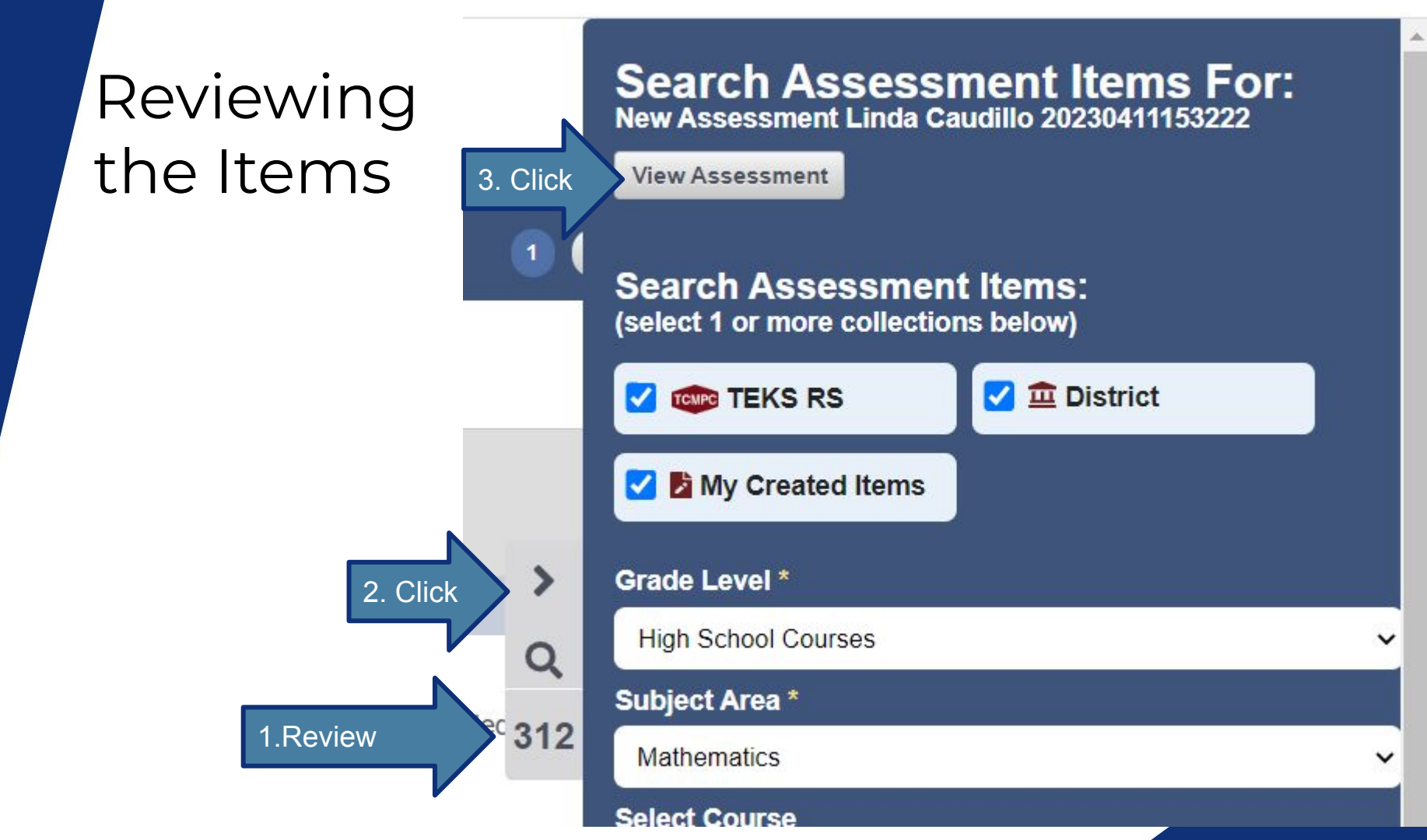

# Removing & Moving Items

3 An equation is shown.

A x = 6

3x - 10x + 5 = 5x + 17

What is the value of x that makes the equation true?

**B** x = -6 **C**  $x = -\frac{11}{6}$  **D** x = -1M.A1.01.05A.SR.00004.TRS

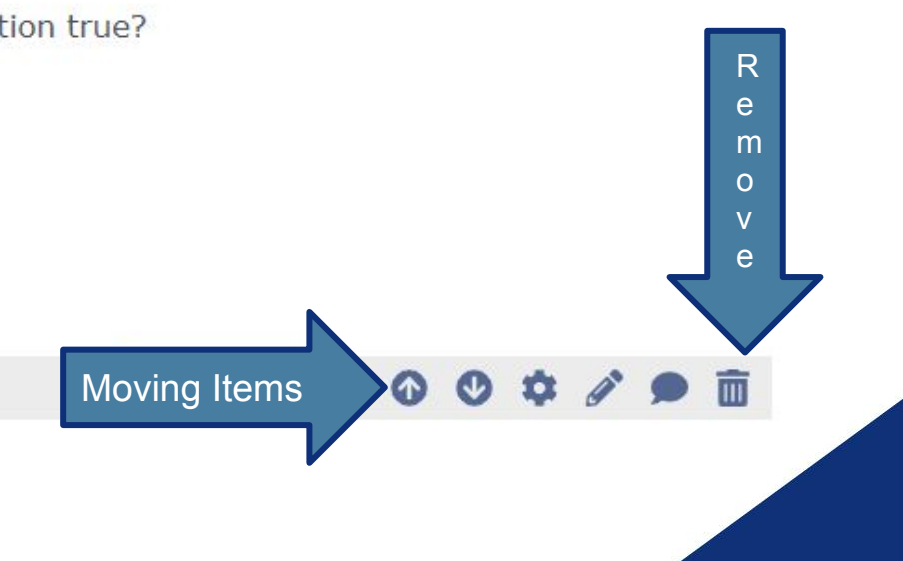

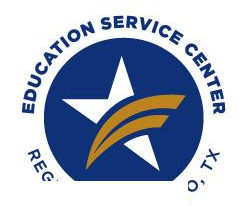

# Editing Items

Search/Edit

drops lortoise's shell.

01.TRS - Modified

Tortoise so worried at the beginning of the story?

nell was cracked.

d not want to leave the children alone in the forest.

d not have enough time to get ready for her guests.

d not want Little Tortoise to polish her shell.

Note: Please be aware that when you edit a question, you are making a modified version that is disconnected from the TEKS Resource System item collection. As such, this modified version will not receive any subsequent updates.

### You can edit:

- Name
- · Author
- · Item Type
- · Grade Level/Course
- TEKS Alignment
  - Content
  - Answers

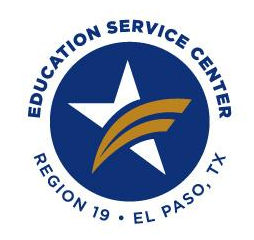

## Features

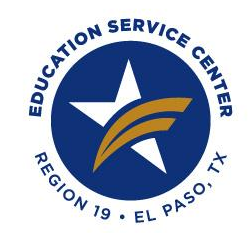

### Found in Settings (Gear Icon)

| Format Assessment Item                       |                                               | Save Cancel |
|----------------------------------------------|-----------------------------------------------|-------------|
| Multiple Select Option Layout                |                                               |             |
| O Single column                              | O Double column                               | Various     |
| Page Break                                   |                                               | Options     |
| O None                                       | <ul> <li>○ Before</li> <li>○ Both</li> </ul>  |             |
| Spacing Below Item                           |                                               |             |
| () 1 line                                    | 🔿 2 lines                                     |             |
| <ul> <li>4 lines</li> <li>8 lines</li> </ul> | <ul> <li>6 lines</li> <li>10 lines</li> </ul> |             |
| O 12 lines                                   | ) 15 lines                                    |             |

### Found on the Assessment Bar

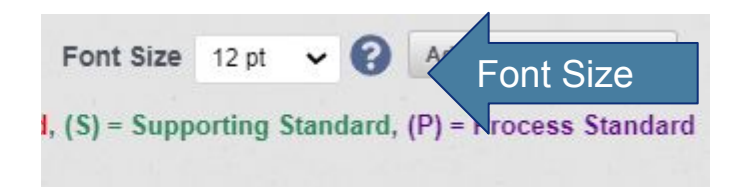

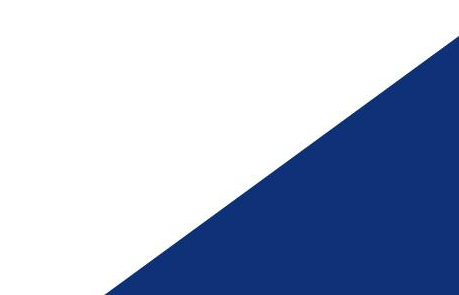

## Accessing Tests

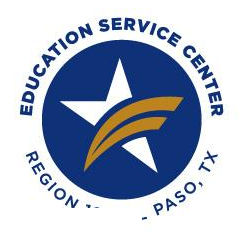

Naming your tests using a naming convention facilitates the organization and access to tests.

### Assessment Center

#### Home / Components / Assessment Center

Create and print your own customized assessments using sample unit assessment items, formative items, or create your own items. Available items can be searched by grade, subject, course, unit number, or standard. For further assistance navigating this section, please visit the <u>Support Library</u>.

|          | Assessments             |
|----------|-------------------------|
| rch/Edit | Q Search/Edit + Create  |
|          | Assessment Items        |
|          | Q Search/Edit + Create  |
|          | Check for Understanding |
|          | + Create/View           |
|          |                         |

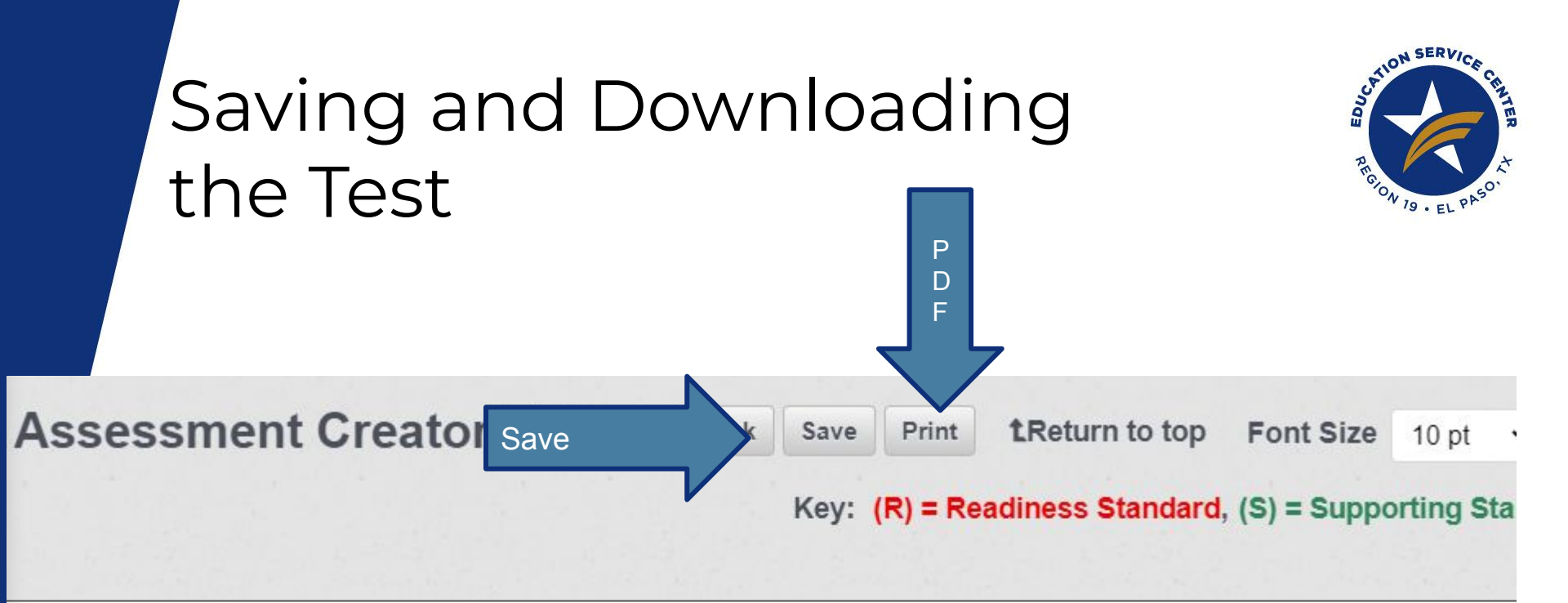

Note: Test does not save automatically

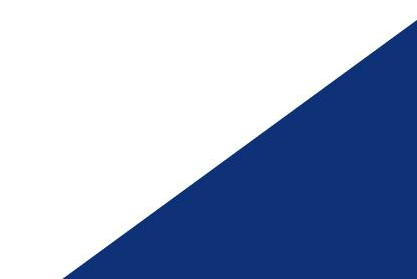

#### How to Access the Collaboration Feature

| C # tekin | excurcesystem.net/incolule/Autenment/Automont/Document/UsarInde | stanacomentoreator      |                    |                                             | à 😐 🗯 🖽  |
|-----------|-----------------------------------------------------------------|-------------------------|--------------------|---------------------------------------------|----------|
|           | Assessment literas section.                                     |                         |                    |                                             |          |
|           | Keyword Search (optional)                                       |                         |                    |                                             |          |
|           | Kayword Bearth ( Optional )                                     | Q                       | Show Archived      |                                             |          |
|           | Grade Level                                                     |                         | Subject Area       |                                             |          |
|           | Select one or more                                              | ~                       | Select one or more |                                             | ~        |
|           | Course                                                          |                         | Version            |                                             |          |
|           | Select one or more                                              | Ψ.                      | Select one or more |                                             | ~        |
|           | < + Shared Items (Collaboration)                                |                         |                    | Renet Swatch                                | Search → |
|           | Title                                                           | La <mark>st Upda</mark> |                    | Options                                     |          |
|           | < New Assessment Tux Tagovalloa 20210828182736                  | 6/26/2021 2             | 28.00 PM           | Options IX Edit B PDP + Add Rems     O Cray |          |
|           |                                                                 |                         |                    | State to My Favorites                       |          |
|           |                                                                 |                         |                    | Add to District                             |          |
|           |                                                                 |                         |                    | Caglaberate                                 |          |
|           |                                                                 |                         |                    | D Archive                                   |          |
|           |                                                                 |                         |                    |                                             |          |

## Learn More

#### SUPPORT LIBRARY

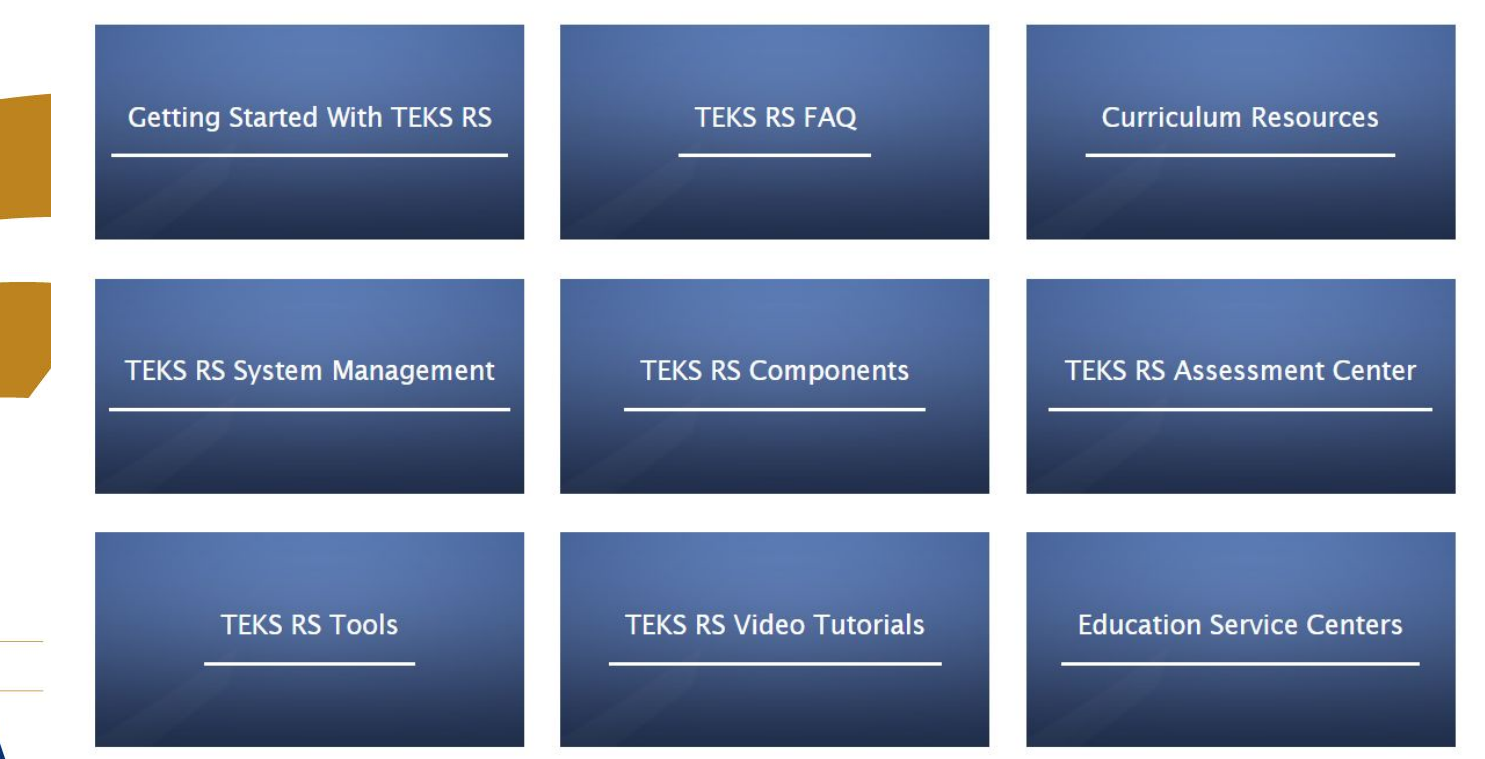

## Professional Development Opportunities

Join one of several free Professional Development sessions created for you, the users. All sessions are free to TEKS RS subscribers.

bit.ly/TEKSRS23-24

ESC 19 EDUCATION SERVICE CENTER REGION 19 • EL PASO, TX

6611 Boeing Dr, El Paso, TX 79925 Phone: (915) 780-1919 | www.esc19.net

esc19.net

2023-2024 TEKS RS Professional Development Catalog

M 🕲

Relow SERVICE CHAR

All rights reserved. All contents and information on this PowerPoint are the creative and intellectual property of Education Service Center Region 19, unless otherwise indicated. Content is used for educational purposes only and may not be copied, reproduced, distributed or otherwise used in any manner without express written permission from Education Service Center Region 19.

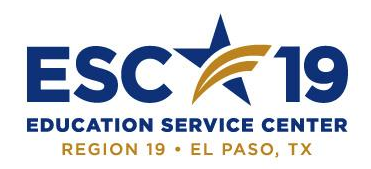

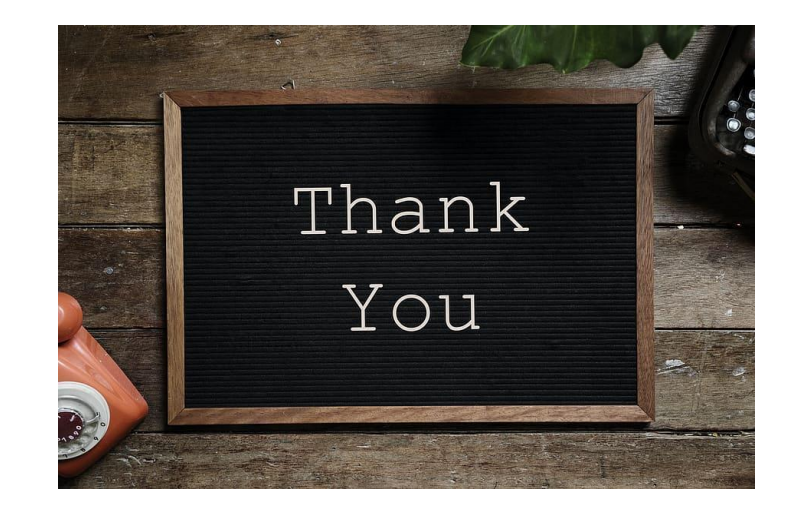

Linda Caudillo Ibcaudillo@esc19.net (915)780-6062 Amy Avina aavina@esc19.net (915)780-5312